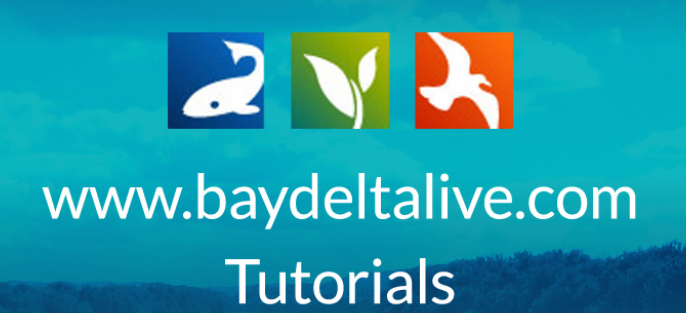

## ADD DOCUMENTS, PHOTOS, AND VIDEOS TO A PROJECT PAGE

## DOCUMENTS AND IMAGES

To add documents or images to your project page click on, "documents" in the subnavigation.

| ကြို Explore Data Operations Projects Maps & GIS Photos, Videos, Docs Data Catalog Community                                                                                                    |
|----------------------------------------------------------------------------------------------------|
|                                                                                                    |
| Sector Sector Sect |
| TOOLS RECENT ACTIVITY ARTICLE DOCUMENTS IMAGES/VIDEO MAPS SUMMARY/REPORT                                                                                                    |
| EDITARTICLE                                                                                                    |
| WELCOME TO HTML EDITOR GUIDE. REPLACE THIS TEXT WITH MAIN PROJECT TITLE                                                                                                    |
| Replace this text with your introductory paragraph                                                                                                    |
| REPLACE THIS TEXT WITH YOUR NEXT SUB-HEADING                                                                                                    |
| Papings this task with the contast for this sub-baseling                                                                                                    |

Hover over the TOOLS menu and choose, "add new file."

| ြာ Explore Data Operations Projects Maps & GIS Photos, Videos, Docs Data Catalog Community                                                                                     |
|----------------------------------------------------------------------------------------------------|
|                                                                                                    |
| Test Project                                                                                                    |
|                                                                                                    |
| DOWNELGAD<br>EDIT<br>ADD FILES TO PROJECT<br>ADD TO BASKET<br>BMPTY BASKET HERE<br>PREMALINK<br>WITH YOUR NEXT SUB-HEADING<br>DELTE<br>PREMALINK<br>WITH YOUR NEXT SUB-HEADING |
| REPLACE THIS TEXT WITH YOUR NEXT SUB-HEADING                                                                                                    |
| Replace this text with the content for this sub-heading                                                                                                    |

If you already have the photo or document uploaded to your library then choose, "Add Files to Project."

| 六 Explore Data Operations Projects Maps & GIS Photos, Videos, Docs Data Catalog Community                                                                                                    |
|----------------------------------------------------------------------------------------------------|
|                                                                                                    |
|                                                                                                    |
|                                                                                                    |
| Ledit Article  Down GAD EDIT ADDWR GAD EDIT ADDWR URE ADD FUESTO PROJECT LEDITOR GUIDE. REPLACE THIS TEXT WITH MAIN PROJECT TITLE ADD TO BASKET MOTY BASKET HERE PERMALAN WITH YOUR NEXT SUB-HEADING PELETE PERMALAN PERMALAN PERMAL |
| REPLACE THIS TEXT WITH YOUR NEXT SUB-HEADING                                                                                                    |
| Replace this text with the content for this sub-heading                                                                                                    |

You can choose which photo or document you would like to add by clicking, "Add Asset."

| Ln] Explore Da                                                                           | AddFromLibrary                                                                                                    | ×            |
|------------------------------------------------------------------------------------------|----------------------------------------------------------------------------------------------------|--------------|
|                                                                                          | To associate assets to a project, select from the list below. Use the tabs to navigate between categories: Documents, Pri<br>Maps, Visualization or Datasets. Save and page will refresh with associations.                                                                                                    | jects, Wiki, |
| BAY-DELTA LIVE                                                                           | Document Library Projects Wild Maps Visualizations Q type your search                                                                                                    | here C 🚍     |
|                                                                                          | SORT BY Modified Da 🗧 RESULTS PER PAGE 24 🔹 🔡 🔚 🗆 VIEW ON MAP SAVE & CL                                                                                                    | DSE          |
| Test Proj     test                                                                       | IMAGE<br>PROJECTS OVERVIEW STEP 44.PNG<br>96 28.2015 235 PM<br>seging and seging and s | ISJPNG       |
|                                                                                          | ADD THIS ASSET                                                                                                    | ARTICLE      |
| WELCOME TO F                                                                             | INACE NACE                                                                                                    |              |
| Replace this text with your is<br><b>REPLACE THIS 1</b><br>Replace this text with the co | IMAGE PROJECTS OVERVIEW STEP 42.PNG<br>Social 2013 1231 PM<br>Image long                                                                                                    | 41PNG        |
| REPLACE THIS 1<br>Replace this text with the co                                          | ADD THIS ASSET ADD THIS ASSET                                                                                                    |              |
|                                                                                          | IMAGE PROJECTS OVERVIEW STEP 40.PNG Soft 2015 1240 PM Browner Dig 2014 2015 1240 PM Browner Dig 2014 2015 2014 PM Browner Dig 2014 2015 2014 PM Browner Dig 2014 2014 PM Browner Dig 2014 PM Browner Dig 2014 PM Browner Dig 2014 PM Br          | 99,PNG       |
|                                                                                          | IMAGE IMAGE                                                                                                    |              |

You can also add photos/videos/documents to your project by using the basket function.

Go to the document library via the "Photos, Videos, Docs" link at the top of the page.

|    | Lin Explore Data Operations Projects Maps & GIS Photos, Videos, Docs Data Catalog Community |
|----|---------------------------------------------------------------------------------------------|
| 22 |                                                                                             |
|    | Test Project                                                                                |
|    |                                                                                             |

Hover over the TOOLS drop-down menu on the right corner of the image you want to add.

Choose, "Add to Basket."

| What's New Search & List View Places | Species & Environment Add New Science Help                                                                                                    |
|--------------------------------------|----------------------------------------------------------------------------------------------------|
| Search and Filter ?                  | SORT BY Modified De C RESULTS PER PAGE 24 C . VIEW ON MAP                                                                                                    |
| Data Source                          | My Docs   Public Docs                                                                                                    |
| Search                               | APPLICATION/PDF View IMAGE                                                                                                    |
| Sub Type all \$                      | EDIT THE ARTICLI Edit<br>TUTORIAL PDF Outlicate USW<br>BOIT THE OUTLINE OUTLINE OUTL |
| regions ¢ Privacy Settings           | [P] Isg 24, 2015 0.24 FM [Add to Basket<br>application/pd Empty Basket Here                                                                                                    |
| Public ÷<br>Map It Clear Results     | Jik URL Octobe                                                                                                    |
| RESET LISTINGS SEARCH                | TOOLS 107 TOOLS 107                                                                                                    |
|                                      | RV CONFLUENCE BOAT                                                                                                    |
|                                      | [P] Say 22, 2015 11:08 AM [P] Say 22, 2015 11:08 AM<br>Image/jong Index (P) Say 22, 2015 11:08 AM                                                                                                    |
|                                      | भूत <mark>0</mark> भूत 0                                                                                                    |

If you scroll up to the top of the page and look to the right of your name, you will notice that you now have one item in your basket.

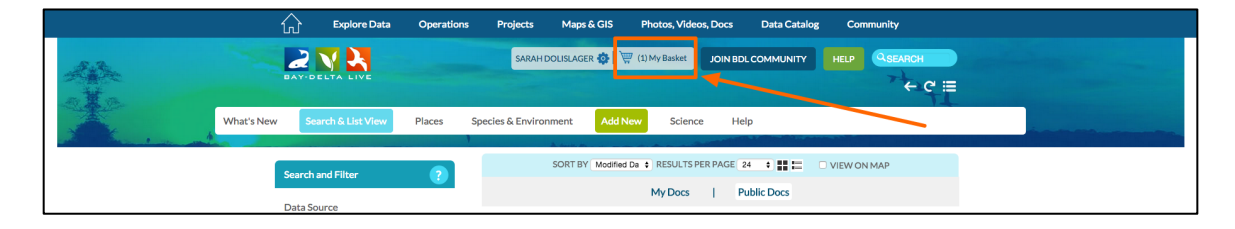

|         | Explore Data                       | Operations   | Projects Maps & C                                      | GIS Photos, Videos                            | Docs Data Cata          | log Community         |   |
|---------|------------------------------------|--------------|--------------------------------------------------------|-----------------------------------------------|-------------------------|-----------------------|---|
| All the |                                    |              | SARAH DOLISLAGER                                       | 🏚 🕅 🗐 (1) My Basket                           |                         | HELP QSEARCH          |   |
|         | 'hat's New Search & List View      | Places Speci | ies & Environment                                      | Assignments<br>Edit the Article Page Tutorial | PDF<br>View more Delete |                       | - |
|         | Search and Filter                  | ?            | SORT BY                                                |                                               |                         | VIEW ON MAP           |   |
|         | Data Source<br>all<br>Search       | +            |                                                        | TOOLS 🔅                                       | Clear                   | тооця 🔅               |   |
|         | Sub Type                           | ÷            | EDIT THE AR                                            | TICLE PAGE<br>DF                              |                         | ONFLUENCE TRAWL BOAT  |   |
|         | Regions<br>all<br>Privacy Settings | \$           | BDL Trainer<br>(P) Sep 24, 2015 03:<br>application/pdf | 24 PM                                         | [P] Sep 22<br>image/]pe | 2, 2015 11:39 AM<br>% |   |
|         | Public  Map It Clear F             | ¢<br>Results | 111                                                    | 0                                             | ala.                    | ٥                     |   |

If you click on that link, a box will appear showing the items in your basket.

To add this item to your project, click on, "Projects."

|    | Explore Data                       | Operations Projects Maps & GIS                        | Photos, Videos, Docs                         | Data Catalog Community                  |  |
|----|------------------------------------|-------------------------------------------------------|----------------------------------------------|-----------------------------------------|--|
| 24 | DAY-DELTA LIVE                     | SARAH DOLISLAGER 🕸                                    | 🦉 (1) My Basket JOIN BDL C                   |                                         |  |
| Å  | What's New Search dist View        | Places Species & Environment Add                      | New Science Help                             |                                         |  |
|    | Search and Filter                  | SORT BY Modif                                         | ed Da 🔹 RESULTS PER PAGE 24<br>My Docs   Pub | III      VIEW ON MAP                    |  |
|    | Data Source<br>all<br>Search       |                                                       |                                              | TOOLS 🔅                                 |  |
|    | Sub Type                           | EDIT THE ARTIC                                        | LE PAGE                                      | R/V CONFLUENCE TRAWL BOAT               |  |
|    | Regions<br>all<br>Privacy Settions | BDL Trainer (P) Sep 24, 2015 03:24 Pl application/pdf | 4                                            | (P) Sep 22, 2015 11:39 AM<br>image/jpeg |  |

Find the one you are working on and then click the, "View Project" button to open it.

| L Explore Data Operations                                                                                                    | Projects Maps & GIS Photos, Videos, I                                                                     | Docs Data Catalog Community                        |  |
|----------------------------------------------------------------------------------------------------|----------------------------------------------------------------------------------------------------|----------------------------------------------------|--|
|                                                                                                    | SARAH DOLISLAGER 🍪 🗑 (0) MY BASKET                                                                        |                                                    |  |
| What's New Search & List View Document Libr                                                                                                    | ary My Projects Add New                                                                                   |                                                    |  |
| Search and Filter                                                                                                    | SORT BY Modified Da C RESULTS PER                                                                         |                                                    |  |
| Data Source                                                                                                    | My Docs                                                                                                   | Public Does                                        |  |
| all \$<br>Search                                                                                                    | TOOLS 🔅                                                                                                   | Tools 🔅<br>PROJECT                                 |  |
| Type                                                                                                    | Sep 27, 2015 02:59 PM                                                                                     | BDL VISITS AND USAGE<br>Sep 09, 2015 08:59 AM      |  |
| Sub Type all  Provide the second second sec | View Project                                                                                              | View Project                                       |  |
| all \$                                                                                                    |                                                                                                    | 6                                                  |  |
| Privacy Settings Private                                                                                                    | TOOLS 🔅                                                                                                   | TOOLS 🔅                                            |  |
| Map It     Clear Results                                                                                                    | PROJECT                                                                                                   | PROJECT                                            |  |
| RESET LISTINGS SEARCH                                                                                                    | GE COMING SC<br>CENTRAL VALLEY FLOODPLAIN<br>HABITAT INVESTIGATION<br>Jacob Katz<br>Jan 16, 2015 10:44 AM | GE COMING SC<br>Jun 15, 2015 04:46 PM<br>Education |  |
|                                                                                                    | View Project                                                                                              | View Project                                       |  |
|                                                                                                    | TOOLS 🔅                                                                                                   | TOOLS 🕸                                            |  |

Go to the TOOLS menu and choose, "Empty basket here."

| ^     |                                                                                                    |
|-------|----------------------------------------------------------------------------------------------------|
| h     | L Explore Data Operations Projects Maps & Lib Photos, Videos, Docs Data Catalog Community                                                                                                    |
|       |                                                                                                    |
|       | Test Project                                                                                                    |
| A     | TOOLS RECENT ACTIVITY ARTICLE DOCUMENTS IMAGES/VIDEO MAPS SUMMARY/REPORT                                                                                                    |
| кери  | DOWNLGAD     DOWNLGAD     DOWNLGAD     EDIT     ADD TRUST TO FROJECT     LEDITOR GUIDE. REPLACE THIS TEXT WITH MAIN PROJECT TITLE     ADD TO BASKET     ory paragraph     remailure     ory paragraph     PEMALINK     WITH YOUR NEXT SUB-HEADING     DELITE     DELITE     DELITE CONTINUE CONTENTION IN Sub-heading |
| RE    | PLACE THIS TEXT WITH YOUR NEXT SUB-HEADING                                                                                                    |
| Repla | ace this text with the content for this sub-heading                                                                                                    |

Click on "Documents" in the sub-navigation and you should see the item you just dropped.

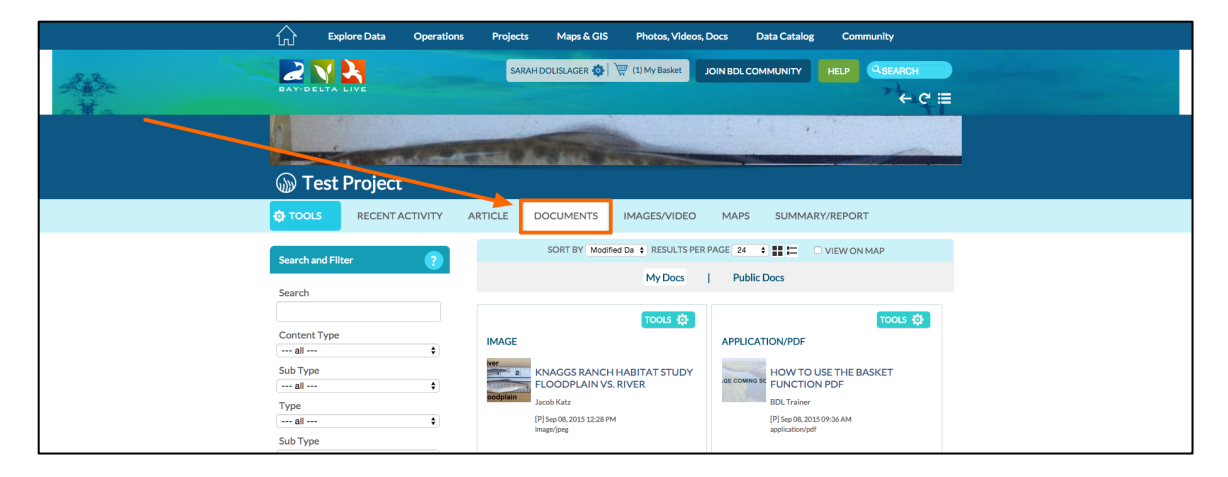

If you wish to delete an item from your project, you can do so through the TOOLS menu in the right-hand corner of each image or document.

| Choose, "Remove." |  |
|-------------------|--|
|                   |  |

| ()) Test Project                                |                                                          |                                 |                                                     |
|-------------------------------------------------|----------------------------------------------------------|---------------------------------|-----------------------------------------------------|
|                                                 | ARTICLE DOCUMENTS                                        | IMAGES/VIDEO                    | MAPS SUMMARY/REPORT                                 |
| Search and Filter                               | SORT BY Modifie                                          | ed Da 🛊 RESULTS PER             | PAGE 24 🗘 👬 🔚 🗆 VIEW ON MAP                         |
| Search                                          |                                                          | My Docs                         | Public Docs                                         |
|                                                 |                                                          | tools 🔅                         | TOOLS 🔅                                             |
| Content Type                                    | IMAGE                                                    | View                            | APPLICATION/PDF                                     |
| Sub Type                                        | KNAGGS RANCH                                             | Edit                            | GE COWING SC HOW TO USE THE BASKET                  |
| Туре                                            | oodplain Jacob Katz                                      | Download                        | BDL Trainer                                         |
| all \$                                          | [P] Sep 08, 2015 12:28 PM<br>image/jpeg                  | Featured Image<br>Add to Basket | [P] Sep 08, 2015 09:36 AM<br>application/pdf        |
| (                                               | 222                                                      | Empty Basket Here<br>Permalink  | 2ža 📀                                               |
|                                                 |                                                          | URL                             | TOOLS 🔅                                             |
| Privacy Settings Private                        | IMAGE                                                    | Kentove                         | IMAGE                                               |
| Map It Clear Results      RESET LISTINGS SEARCH | IARGE MOUTH B<br>[P] Aug 18, 2015 01:31 PM<br>image/jprg | ASS<br>1                        | BLUE GILL<br>(P) Aug 18, 2015 01:30 PM<br>image/peg |
|                                                 | 121                                                      |                                 | 14                                                  |

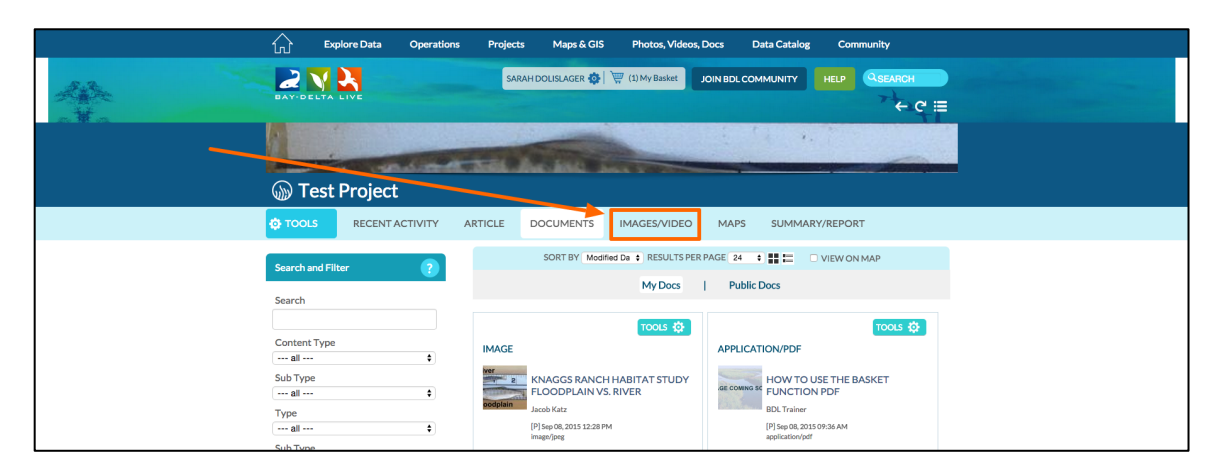

You can also access the images by clicking, "Images/Video" in the sub-navigation.

Here they show up in the slideshow form.

To see the photo in full size, click on the expand icon that appears in the bottom right corner of the image.

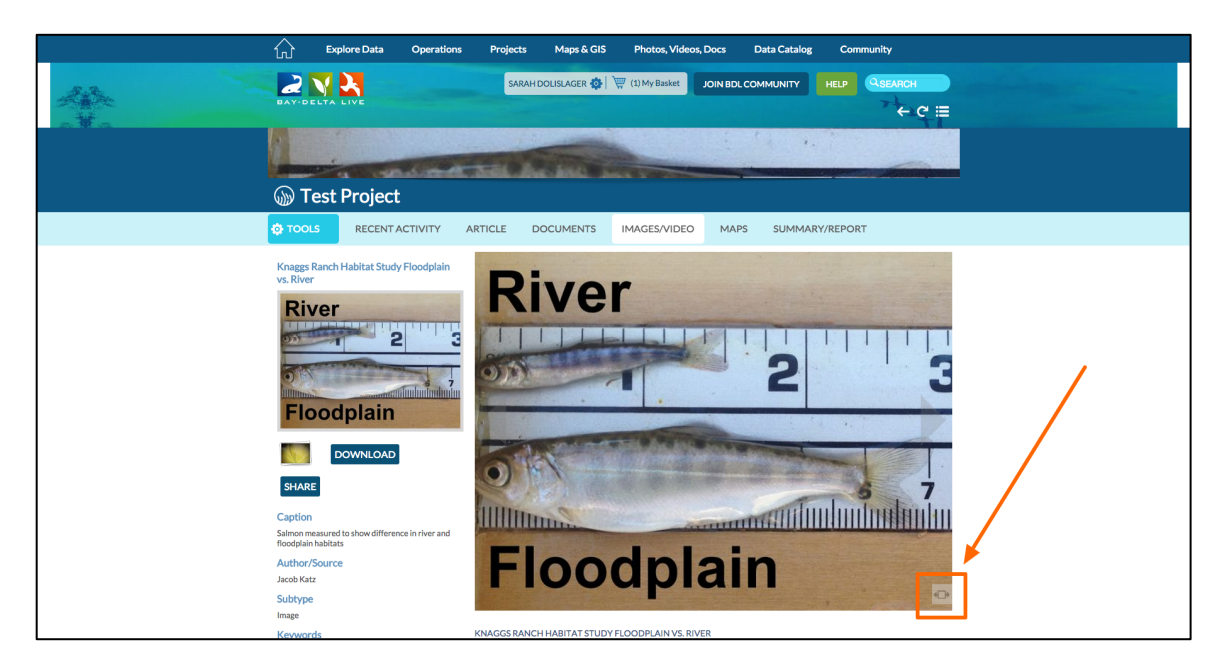

You can click through the slideshow by using the arrow buttons.

## VIDEOS

You can follow the steps above to add a video to your project page using the, "Add Files to Project" or "Add New File" in the TOOLS drop-down menu. If you're adding a video from YouTube or Vimeo, the big difference are the steps in the upload form.

Hover over the TOOLS menu and choose, "Add New File."

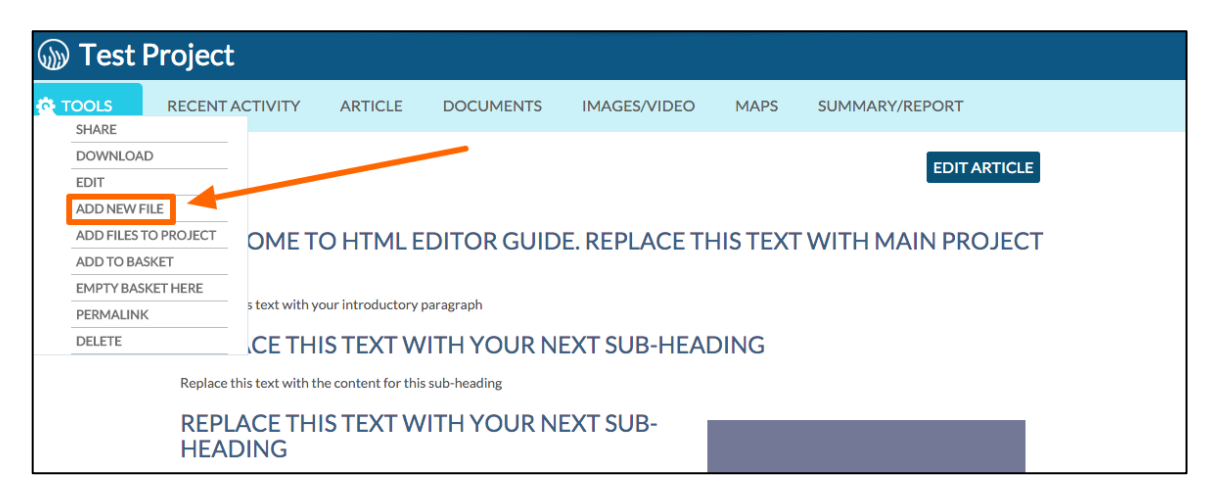

## The upload form will appear.

Instead of clicking on the button to browse your computer, click "SKIP UPLOAD."

| ŵ       | Explore Data                                    | Operations                                         | Projects                        | Maps & GIS                                                                                                    | Photos, Videos, Docs                                                                                                    | Data Catalog             | Community    |
|---------|-------------------------------------------------|----------------------------------------------------|---------------------------------|----------------------------------------------------------------------------------------------------|----------------------------------------------------------------------------------------------------|--------------------------|--------------|
|         |                                                 |                                                    | Uploa                           | ad and assign to: Test Proje                                                                                                    | đ                                                                                                    |                          | HELP QSEARCH |
| 🔊 Test  | Project                                         |                                                    | CL                              | ICK HERE : Select multiple<br>IMPORTANT! Maximum<br>NOTE: SKIP UPLOAD if<br>Continue with metadata f<br>NOTE: Having trouble wi | r files. SKIP UPLC<br>file size is 50 Megabytes.<br>you are adding a remote website lini<br>orm only. EX: YOUTUBE or related<br>th This? Use the default uploader - c | k or video URL.<br>inks. | 2 ← C ⊞      |
| 🧔 TOOLS | RECENT ACTIVI                                   | TY ARTICLE                                         |                                 |                                                                                                    |                                                                                                    |                          |              |
|         | WELCOM<br>TITLE<br>Replace this text<br>REPLACE | IE TO HTML<br>with your introductor<br>THIS TEXT N | EDITOP<br>y paragraph<br>WITH Y | R GUIDE. REF<br>DUR NEXT S                                                                                                    | PLACE THIS TEXT                                                                                                    | -<br>WITH MAIN           | ARTICLE      |
|         | Replace this text                               | with the content for t                             | his sub-headi                   | ng                                                                                                    |                                                                                                    |                          |              |
|         | REPLACE<br>HEADING                              | THIS TEXT \                                        | WITH Y                          | OUR NEXT S                                                                                                    | UB-                                                                                                    |                          |              |

The Editor form will appear. Be sure to title your video here:

| fi ex                                         | plore Data O  | perations Proj  | ects Maps & GIS                                                                | Photos, Videos, Docs         | Data Catalo     | og Community                                     |
|-----------------------------------------------|---------------|-----------------|--------------------------------------------------------------------------------|------------------------------|-----------------|--------------------------------------------------|
|                                               |               | _               | NEW                                                                            | LISH? ORGANIZE VIDEO/E       |                 |                                                  |
|                                               | What's New    | Search & List \ | BDL Site Tour Video                                                            |                              |                 | Science                                          |
| Search and Filter                             | ?             |                 | CAPTION                                                                        |                              | =               | VIEW ON MAP                                      |
| Data Source<br>all<br>Search                  | \$            | APPLIC/         | DESCRIPTION                                                                    |                              | PDF             | TOOLS 🔅                                          |
| Sub Type<br>all<br>Regions<br>all             | ¢             | .GE COMING      | VIEW BY<br>RECENT ACTIVITY                                                     |                              | → JJEC<br>Frain | ETS: OVERVIEW PDF<br>er<br>2015 12:32 PM<br>/pdf |
| Privacy Settings Public Map It RESET LISTINGS | Clear Results | ala.            | CONTENT TABS<br>select all / desele<br>ARTICLE MARTICLE<br>IMAGES / VIDEO SUMN | ect all<br>PS<br>MARY/REPORT |                 | O<br>TOOLS &                                     |

Now to upload your video, click on the "Video/Embed" tab.

| Explore Data Operations                                                                                                    | NEW X                                                                                 | ta Catalog Community |
|----------------------------------------------------------------------------------------------------|---------------------------------------------------------------------------------------|----------------------|
| DAY-DELTA LIVE                                                                                                    | MAIN MAPIT! PUBLISH? ORGANIZE VIDEO/EMBED                                             |                      |
| Test Project                                                                                                    | CAPTION                                                                               |                      |
| TOOLS RECENT ACTIVITY ARTICLE                                                                                                    |                                                                                       | IMARY/REPORT         |
| WELCOME TO HTMI<br>TITLE<br>Replace this text with your introduct<br>REPLACE THIS TEXT<br>Replace this text with the content for | VIEW BY<br>RECENT ACTIVITY<br>CONTENT TABS<br>select all/deselect all<br>ARTICLE MAPS | 'H MAIN PROJECT      |
| REPLACE THIS TEXT<br>HEADING                                                                                                    | IMAGES / VIDEO SUMMARY/REPORT     RECENT     ACTIVITY     DOCUMENTS                   |                      |

You'll need the URL or Embed Code for the YouTube or Vimeo video you want to upload.

For example:

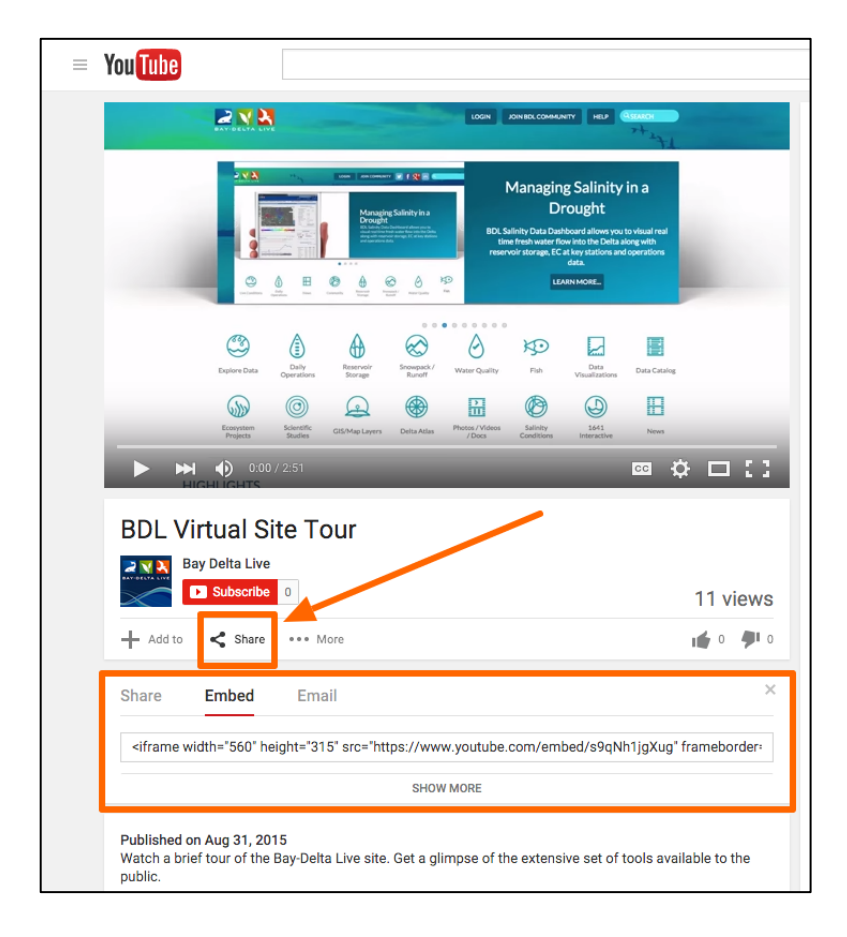

The "Video/Embed" tab has a place where you can paste the URL or Embed Code from a YouTube or Vimeo video.

| ŵ       | Explore Data     | Operations | NEW X                                                                                                    | Community |
|---------|------------------|------------|----------------------------------------------------------------------------------------------------|-----------|
|         | LIVE             |            | MAIN MAP IT! PUBLISH? ORGANIZE VIDEO/EMBED                                                                                                    |           |
|         |                  |            |                                                                                                    | TI        |
| 🍈 Test  | Project          |            | **Use video size 640x360<br>A YouTube URL looks like this:<br>http://www.youtube.com/embed/7IIOEVs4Uns?list=SP055Eobe6d5ZEYin8K7CA37-                                                                                             |           |
| 🔅 TOOLS | RECENT ACTIVITY  | ARTICLE    | 1fEST-yWe<br>Or this:<br><th>r</th>                                                                                                    | r         |
|         |                  |            | src="http://www.youtube.com/embed/7/IOFVs4Uns?<br>list=SPOS5pbed5ZEVJq8K7CA37.1fEST-yWe' frameborder="0" allowfullscreen><br><br>Other Video URLs might look like this:<br>http://www.somewebsite.com/EC_Bottom_2PPT_Nov_13-1.wmv | TARTICLE  |
|         | WELCOME<br>TITLE |            | Save changes Cancel                                                                                                    | ROJECT    |
| 1       |                  |            |                                                                                                    |           |

| Explore Data Ope                                                                                                | erations | NEW                                                                                                    | Community |
|----------------------------------------------------------------------------------------------------|----------|----------------------------------------------------------------------------------------------------|-----------|
| What's New                                                                                                    | Search & | MAIN     MAP IT!     PUBLISH?     ORGANIZE     VIDEO/EMBED       VIDEO URL <pre>src="https://www.youtube.com/embed/s9qNh1jgXug"</pre> //rameborder="0" allow/fullscreen> HELP:                                                                                                    |           |
| Search and Filter ? Data Source all Search Sub Type                                                             | APF      | **Use video size 640x360<br>A YouTube URL looks like this:<br>http://www.youtube.com/embed/7jIOFVs4Uns?list=SP055Epbe6d5ZEYjq8K7CA37-<br>IfEST-ywe<br>Or this:<br><li>dframe width=*640° height=*360°<br/>src=*ittp://www.youtube.com/embed/7jIOFVs4Uns?<br/>list=SP055Epbe6d5ZEYjq8K7CA37-1fEST-yWe' frameborder=*0° allowfullscreen&gt;<br/>Cher Video URLs might look like this:<br/>http://www.somewebsite.com/EC_Bottom_2PPT_Nov_13-1.wmv<br/>Save changes<br/>Cancel</li> |           |
| Sub Type       all       Regions       all       Privacy Settings       Public       Map It       Clear Results | .GE C    | application/pdf                                                                                                    | рм        |
| RESET LISTINGS SEARCH                                                                                           |          | TOOLS 🔅                                                                                                    | TOOLS 🔅   |

After you've pasted the URL or Embed Code, click on the "Organize" tab.

Under the Organize tab, you need to choose a type and subtype based on the type of video you're uploading.

I pasted an Embed Code of a YouTube video so I'll choose, "Video/YouTube" under type and "video" under subtype.

| Explore Data Operations | NEW X                                                                                                    | у        |
|-------------------------|----------------------------------------------------------------------------------------------------|----------|
|                         | MAIN MAPITI PUBLISH? ORGANIZE VIDEO/EMBED                                                                                            | QSEARCH  |
| BAY-DELTA LIVE          | TYPE OR New Type**                                                                                                    | +2++ ℃ = |
|                         | Video/Youtube                                                                                                    | 217      |
| What's New Search       | SUBTYPE OR New Subtype**                                                                                                    | - L'     |
| Help                    | (Video 🗘                                                                                                    | 語目語自己語言  |
|                         | KEYWORDS                                                                                                    |          |
| Search and Filter       |                                                                                                    |          |
| Data Source             |                                                                                                    |          |
|                         |                                                                                                    |          |
| Search                  |                                                                                                    | TOOLS 🔅  |
|                         | APF                                                                                                    |          |
| Sub Type                | **These fields overide any value assigned from the respective selection<br>boxes.                                                    | DF       |
| all 🗘                   | So for example: Typing "Rainforest" within "Other Type" will create a<br>*NEW* Type named "Rainforest", and assign this page to type |          |
| Regions                 | "Rainforest".                                                                                                    |          |
| all 💠                   |                                                                                                    |          |
| Privacy Settings        | ICON                                                                                                    |          |
| Man It                  |                                                                                                    |          |
| Clear Results           | =   ·                                                                                                    |          |
| RESET LISTINGS SEARCH   | *An alternate icon - overrides content thumbnails etc.                                                                               | TOOLS 🔅  |

After doing this click, "save changes."

| What's New Search &               | SUBTYPE OR New Subtype**                                                                                                    |   |
|-----------------------------------|----------------------------------------------------------------------------------------------------|---|
| Search and Filter                 | KEYWORDS                                                                                                    |   |
| Data Source                       |                                                                                                    | - |
| Sub Type<br>all<br>Regions<br>all | **These fields overide any value assigned from the respective selection<br>boxes.<br>So for example: Typing "Rainforest" within "Other Type" will create a<br>"NEW" Type named "Rainforest", and assign this page to type<br>"Rainforest". | 2 |
| Privacy Settings Public           | ICON                                                                                                    |   |
| RESET LISTINGS SEARCH APP         | •<br>*An alternate icon - overrides content thumbrails etc                                                                                                    |   |
| .ae c                             | Save changes Cancel                                                                                                    | L |

A box will appear confirming the upload. Click, "view" to go to the video.

| <b>€</b>                                | xplore Data   | Operations   | Projects                                                      | Maps & GIS                                                               | Photos, Videos, D | ocs Data   | Catalog                                                                        | Community   |         |
|-----------------------------------------|---------------|--------------|---------------------------------------------------------------|--------------------------------------------------------------------------|-------------------|------------|--------------------------------------------------------------------------------|-------------|---------|
|                                         |               |              | NEW                                                           | ndatas wars                                                              | <b>s</b> uccostul |            | COMMUNITY                                                                      | HELP        |         |
|                                         |               |              |                                                               | poates were                                                              | e successful.     |            |                                                                                |             | TT -    |
|                                         | What's New    | Search &     | List \                                                        | Viev                                                                     | v                 | Add New    | Science                                                                        | *           | -T+     |
| Search and Filter                       |               |              |                                                               |                                                                          |                   | E 6 🛊      |                                                                                | W ON MAP    |         |
| Data Source                             |               |              |                                                               |                                                                          | My Docs           | Public Do  | CS                                                                             |             |         |
| all<br>Search                           | ;             | •            |                                                               |                                                                          | TOOLS 🔅           |            |                                                                                | l           | tools 🔅 |
| Sub Type all Regions all Primer C thing | ;             | APF<br>.ge c | OMING SC<br>FIND<br>PROJ<br>BDL Tra<br>(P) Sep 2<br>applicati | OF<br>AND BROWSE EX<br>ECTS.PDF<br>ainer<br>29, 2015 02:50 PM<br>ion/pdf | IISTING           | APPLICATIO | N/PDF<br>PROJECTS: OV<br>DL Trainer<br>2) Sep 29, 2015 12:32<br>oplication/pdf | YERVIEW PDF | :       |
| Public Map It                           | Clear Results | L            |                                                               |                                                                          | O                 | ate.       |                                                                                |             | ٢       |
| RESET LISTINGS                          | SEARCH        | I            |                                                               |                                                                          | tools 🔅           |            |                                                                                |             | tools 🔅 |

It will open up to the "Recent Activity" page of the item. Click on the "Images/Video" tab to view the video.

| ŵ                                         | Explore Data   | Operations | Projects                           | Maps & GIS                                   | Photos, Vio                                        | deos, Docs                                          | Data Catalog            | Community |           |
|-------------------------------------------|----------------|------------|------------------------------------|----------------------------------------------|----------------------------------------------------|-----------------------------------------------------|-------------------------|-----------|-----------|
|                                           | 2              |            | SARA                               | H DOLISLAGER                                 | 🛊   💘 (0) MY E                                     | BASKET                                              | JOIN BDL COMMUNITY      | HELP      | QSEARCH   |
| BAY-DELTA                                 | LIVE           |            |                                    |                                              |                                                    |                                                     |                         | 7         | + → ← ሮ ≔ |
| BDL:                                      | Site Tour Vi   | deo        |                                    | <u> </u>                                     |                                                    |                                                     |                         |           |           |
| 🔅 TOOLS                                   | RECENT ACTIVIT | Y ARTICLE  | DOCUME                             | NTS IMAG                                     | es/video                                           | MAPS                                                |                         |           |           |
| BDL Site Tour                             | Video          | BDL        | . Virtual Site T                   | Overviteis Projects Direct<br>OUI Excellence | L O.S. Photos, Videos, Doos I<br>O. W. St. Western | Deta Catalog Communits                              |                         |           |           |
| -                                         |                |            | hanntary Prochyllenia Weather<br>T | Real Time Turbid                             | Salety Fig. Fig.                                   | Water Supply                                        |                         |           |           |
| DAUSSIC                                   |                |            | VANUE THREE BITS TOW DAVA          | Transfer Tor Day                             | Hudmingr 754                                       |                                                     |                         |           |           |
| IMAGE                                     | COMING SC      | ON         |                                    |                                              |                                                    | OPERATOR DAMAGE AND 2                               | Collin<br>Nomen College |           |           |
| C. S. S. S. S. S. S. S. S. S. S. S. S. S. |                |            |                                    |                                              |                                                    | SCHEDRAED EXPORTS for<br>Tissby<br>Cline Generative |                         |           |           |
|                                           |                |            |                                    |                                              |                                                    | resolvering that<br>EXTERAL TELEVIDE CLOCK          | 1304                    |           |           |
| VEN STATE                                 |                |            | States and                         |                                              |                                                    | Sachannin Hou<br>Sachannin Hou                      | A201.6<br>1KHA          |           |           |
|                                           |                |            |                                    | Page 1                                       | Stree ?                                            | DELTA OPERATIONS                                    | Pencal                  |           |           |

Now to add this video to your project, hover over the TOOLS menu and choose, "Add to Basket."

Then go to the project you are working on. Hover over the TOOLS menu and choose, "Empty Basket Here."

| ြား Explore Data Operations Projects Maps & GIS Photos, Videos, Docs Data Catalog Community |
|---------------------------------------------------------------------------------------------|
|                                                                                             |
| Test Project                                                                                |
| TOOLS RECENTACTIVITY ARTICLE DOCUMENTS IMAGES/VIDEO MAPS SUMMARY/REPORT                     |

Click on the "Images/Video" tab of the project and the video should be there. You successfully added a video to your project page.

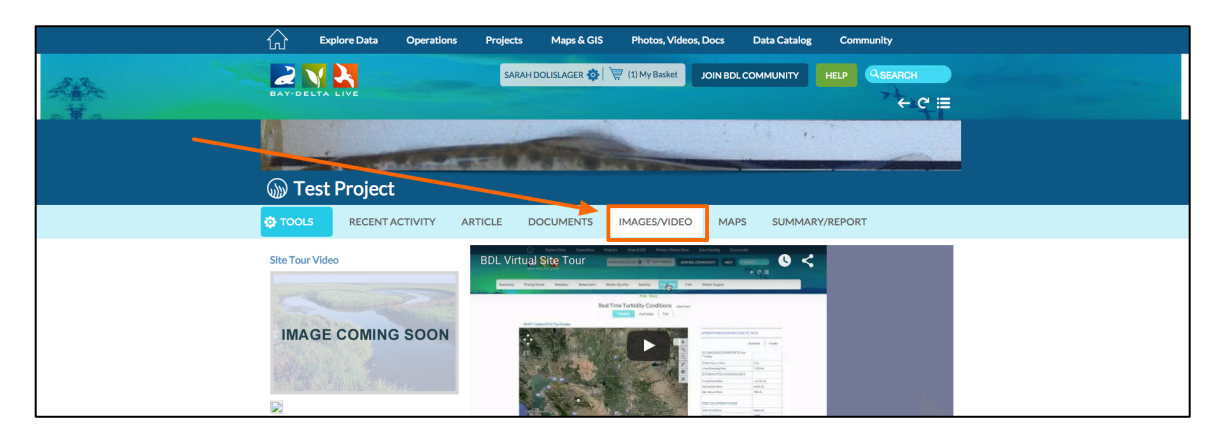

This concludes the "Add Documents, Photos, and Videos to Projects" tutorial.